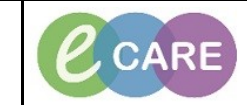

Document No - Ref 185

Version Number – 2.0

## **DE-ESCALATING A RED FLAG SEPSIS ALERT**

| 1. | Open your Patients record.                                                                                                    |
|----|----------------------------------------------------------------------------------------------------|
| 2. | The Sepsis Alert which will have been created when the nurse completes the Sepsis Screening<br>Tool will be displayed. You can at this point, click on de-escalate if necessary. |
| 3. | The Sepsis de-escalation form will open.                                                                                                    |
| 4. | Select the relevant option and click on sign. $\checkmark$                                                                                                    |
| 5. | The Patients Record will then open.                                                                                                    |